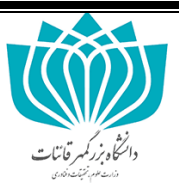

دانشجویان محترم میهمان از سایر دانشگاهها می توانند مراحل ثبت نام و انتخاب واحد ترم تابستان سال ۹۷ دانشگاه بزرگمهر قاینات را مطابق مراحل ذیل انجام دهند :

دانشجویان دانشگاه بزرگمهر قاینات نیازی به گذراندن پنج گام اول را ندارند و برای انتخاب واحد مطابق گام ششم به بعد اقدام نمایند ( دانشجویانی که درس کار آموزی و پروژه دارند باید از سامانه پویا برای انتخاب واحد اقدام نمایند )

# گام اول

از طریق آدرس summer.buqaen.ac.ir به پورتال ترم تابستان دانشگاه بزرگمهر قاینات وارد شوید و گزینه <mark>ثبت نام</mark> را انتخاب نمایید

|                                                                    |                                |   |                               |    |         |                           | •                   |
|--------------------------------------------------------------------|--------------------------------|---|-------------------------------|----|---------|---------------------------|---------------------|
| ile Edit ⊻iew Higtory <u>B</u> ookmarks <u>T</u> ools <u>H</u> elp |                                |   |                               |    |         | 07                        | ٥                   |
| summer.bugaen.ac.ir                                                |                                | C | Q. Search                     | 合自 | +       | ^ C                       | - <del>22</del>     |
| +ویت نام                                                           |                                |   | منقحه امنلی اراهتما دریاره    |    |         | ستاده                     | سيستم تام           |
| ?                                                                  |                                |   | سيستم تابستانه                |    |         | ن امىلى                   | ستجو<br>ک منفحہ و   |
| - 1-12                                                             | Contraction of the second      |   |                               |    | تابستان | موژ شی تر م<br>ار انه شده | ی تقویم آ<br>ی دروس |
| ديبهر فانتات                                                       | ی درم های تابستانی دانستاه برر |   | تنرین خبر های آموزشی:<br>ردیف |    |         |                           |                     |
|                                                                    | موردی وجود ندارد.              |   |                               |    |         |                           |                     |
|                                                                    | مشاهده ی همه ی خبر ها          |   |                               |    |         |                           |                     |

# گام دوم

در این مرحله کد ملی ، رمز عبور نام استان و شهر محل سکونت خود را به طور دقیق وارد نمایید (رمز عبور را به خاطر بسپارید)

| Summer Duquer activity signap |                         |                                                                                            | 67% C <sup>4</sup>                                       | Q. Search                           | ☆       | ê 🦊     | <b>n</b> C | <b>\$</b> |
|-------------------------------|-------------------------|--------------------------------------------------------------------------------------------|----------------------------------------------------------|-------------------------------------|---------|---------|------------|-----------|
|                               |                         |                                                                                            |                                                          |                                     | ملحداسل | 1       |            |           |
|                               |                         |                                                                                            |                                                          |                                     |         | ati din | ë,         |           |
|                               | ۴ تایید نهایی!          | ۳ آپلود مدارک 🔶                                                                            | ۲ اطلاعات تکمیلی 🔶                                       | 🕈 مرحله اول                         |         |         |            |           |
|                               |                         |                                                                                            | تابستان                                                  | ثبت نام دانشجوی متقاضی ترم          |         |         |            |           |
|                               | کاربری و رمز عبور سیستم | بازی به ثبت نام ندارند و با نام دُ<br>. پیدا کنند                                          | نشجویان دانشگاه بزرگمهر نی<br>یا می توانند به سیستم ورود | <mark>دا</mark><br>شروع ثبت نام! پو |         |         |            |           |
|                               | رة<br>رة                | نام کاربری شدا همان کد علی شدا خواهد بود. کدملی را به صو<br>رقم و بدون خذ تیره وارد نمایید | کد علی (نام کاربری) :                                    | <                                   |         |         |            |           |
|                               |                         |                                                                                            | ر مۇ مېۋىر د                                             |                                     |         |         |            |           |
|                               |                         | التقاب كنيد.                                                                               | تکرار رمز میور :<br>استان :                              |                                     |         |         |            |           |
|                               | *                       | التقاب كنيد.                                                                               | ڪهر ۽                                                    | -Malana                             |         |         |            |           |
|                               |                         | مرحلہ بعدی 🔶                                                                               |                                                          | 0,                                  |         |         |            |           |
|                               |                         |                                                                                            |                                                          |                                     |         |         |            |           |

## گام سوم

در این مرحله اطلاعات خواسته شده را به طور کامل وارد نمایید

| U summer.buqaen.ac.ir/Signup | 50% C Q Search                                                 | ☆ 自 🔸 合 🛡 🕺        |
|------------------------------|----------------------------------------------------------------|--------------------|
|                              |                                                                | - مند المن المنافق |
|                              |                                                                |                    |
|                              | 🜖 مرحله اول 🔶 😗 الطلات تکلیل 🖕 ۳ آیلود مدارک 🖕 ۴ تا ید توانی ا |                    |
|                              | گیٹ نام دانشیوی متاقلی تر و تابستان                            |                    |
|                              |                                                                |                    |
|                              | هم دهوهگي،                                                     |                    |
|                              | - angele                                                       |                    |
|                              | 1999(7-17-17) ・ x34g 注点の                                       |                    |
|                              | الفائنات تكميلى الاستينات الم                                  |                    |
|                              | الله الله الله الله الله الله الله الله                        |                    |
|                              | نان مره.                                                       |                    |
|                              |                                                                |                    |
|                              | Nije ko kraj na diversi se se se se se se se se se se se se se |                    |
|                              | آدرس،                                                          |                    |
|                              |                                                                |                    |
|                              | دادشگاه مدل متعمل، -                                           |                    |
|                              |                                                                |                    |
|                              | - Aliky                                                        |                    |

## گام چهارم

در این مرحله تصویر پرسنلی (۴×۳) ، شناسنامه ، کارت ملی و نامه میهمانی را که به صورت واضح و خوانا اسکن شده را آپلود نمائید

| ③ summer.bugaen.ac.ir/Signup |                 |                            | 70% C              | Q Search                         | 公 自 🗸              | <b>A V</b> | 5 |
|------------------------------|-----------------|----------------------------|--------------------|----------------------------------|--------------------|------------|---|
|                              |                 |                            |                    |                                  |                    |            |   |
|                              |                 |                            |                    |                                  | مفتد اسلی          |            |   |
|                              |                 |                            |                    |                                  |                    | Ø }        |   |
|                              |                 |                            |                    |                                  | مرةانات<br>المراجع | interes /  |   |
|                              | ۴ تایید توایی ا | 🔫 آپلود مدارک 🔶            | 😝 اطلاعات تکھیلی 🍦 | 🖌 مرحلہ اول 🔶                    |                    |            |   |
|                              |                 |                            | ىتان               | ثیت نام دانشجوی متقاضی تر م تابس |                    |            |   |
|                              |                 |                            |                    | آپلود مدارک                      |                    |            |   |
|                              |                 | انتخاب تصوير               | تمویر پرستلۍ:      | (                                |                    |            |   |
|                              |                 | انتفاب تصوير               | تموير شناسنامه:    |                                  |                    |            |   |
|                              |                 | انتخاب تصوير               | تصویر کارت ملی:    |                                  |                    |            |   |
|                              |                 | انتخاب تصوير               | تسوير نامه مهمانۍ: |                                  |                    |            |   |
|                              |                 | مرحلہ قبلی 🖌 مرحلہ بعدی کے | •                  | ••                               |                    |            |   |
|                              |                 |                            |                    | ng sala ya                       |                    |            |   |
|                              |                 |                            |                    |                                  |                    |            |   |
|                              |                 |                            |                    |                                  |                    |            |   |

## گام پنجم

در این مرحله اطلاعات وارد شده توسط دانشجونمایش داده شده ، پس از بررسی و اطمینان از صحت اطلاعات گزینه تأیید را

|                                          |                | نتخاب نماييد  |  |  |  |
|------------------------------------------|----------------|---------------|--|--|--|
| e Edit View Higtory Bookmarks Iools Help |                |               |  |  |  |
| • I summer.buqaen.ac.ir/Signup           | 30% C Q Search | ☆ 自 🔸 俞 🛡 🔅 🖆 |  |  |  |
|                                          |                |               |  |  |  |

پس از طی مراحل فوق ، اطلاعات ثبت نام شما پس از ۲۴ ساعت کاری به تایید اداره آموزش دانشگاه رسیده و شما می توانید نسبت به انتخاب واحد مطابق مراحل ذیل اقدام فر مایید :

## گام ششم

از طریق آدرس summer.buqaen.ac.ir به پورتال ترم تابستان دانشگاه بزرگمهر قاینات وارد شوید و گزینه <mark>ورود</mark> را انتخاب نمایید

| <u>File Edit View Higtory Bookmarks Iools H</u> elp                   |                               |     |          | 6      | _                  | ٥                 | ×  |
|-----------------------------------------------------------------------|-------------------------------|-----|----------|--------|--------------------|-------------------|----|
| 🖤 אעגעדע דא אעדע דא א א א א א א א א א א א א א                         |                               |     |          |        |                    |                   |    |
| 📀 🛈 summer.buqaen.ac.ir                                               | C Q Search                    | ☆ 自 | ٠        | Â      | ◙                  | 8                 | -0 |
| + نیت نام                                                             | منقحه امنلی اراهدما درباره    |     |          | e      | تابستات            | سيستم             | ^  |
| ?                                                                     | سيستم تابستانه                |     |          | لى     | ہ ی اصا            | ستجو<br>ک مىفح    | ç. |
|                                                                       |                               | Ŭ   | ر تابستا | ىى ترم | م آموزش<br>ں ارائہ | ک تقویه<br>ک دروس |    |
| ىرە ھاى ئابستانى دانسكاە برركمهر قانتات<br><sup>عنوان خبر</sup> تاريخ | آخرین خبر های آموزشی:<br>ردیف |     |          |        |                    |                   |    |
| موردی وجود ندارد.<br>مشاهده ی همه ی خبر ها                            |                               |     |          |        |                    |                   | >  |

#### گام هفتم

در این مرحله از منو دانشجویی بر روی گزینه انتخاب واحد کلیک نمایید ، لیست دروس ارائه شده نمایش داده می شود سپس دروس مورد نظر را حداکثر تا ۶ واحد انتخاب نمایید.

| Eile Edit View   | History <u>B</u> ookmarks <u>T</u> ools <u>H</u> elp |                       |                                |                       |               |   |   |         | -        | -                  | 0                  | ×  |
|------------------|------------------------------------------------------|-----------------------|--------------------------------|-----------------------|---------------|---|---|---------|----------|--------------------|--------------------|----|
| نتخاب واحد 🛛 🥗 🗸 | + 🗙 سیستم تابستانه - از                              |                       |                                |                       |               |   |   |         |          |                    |                    |    |
| 🗲 🛈 🖊 sum        | mer. <b>buqaen.ac.ir</b> /student/course/            | /select               | 90% C                          | Q Search              |               | ☆ | Ô | ÷       | î        | ◙                  | 8                  | -0 |
| · •              | - 8                                                  |                       |                                | ن راهتما دریاره       | سفحہ اصلی     | a |   | قائنات  | کمهر ة   | ابستانه<br>اه بزرگ | سیستم تا<br>دانشگا | 5  |
|                  |                                                      |                       |                                | ماد د تاستان ۹۷       | à mi          |   |   |         |          | 104104             | لتجو               | جس |
| 2                |                                                      |                       |                                | ىب واحد ئابستان ٢٧–٢٧ |               |   |   |         |          | ی امنتی            | 0.380.0            | 9  |
|                  |                                                      |                       |                                |                       |               |   |   | نابستان | ט דר א ב | آموزشی             | ) تقويم            | 0  |
| 0.               | تعداد واحد مجار: ٥٥.٩<br>تعداد واحد اخذشده: ٥٥       |                       |                                |                       |               |   |   |         | لىدە     | , ار اذہ نا        | ا دروس             | 0  |
|                  |                                                      | ېيشتهادى              | دروس ب                         |                       |               |   |   |         |          |                    | بداشيم             | 0  |
| -                | ظرفیت (پرشده)                                        | استاد                 | عنوان (واحد)                   | کد درس                | #             |   |   |         |          | -1                 | 9,00.5             |    |
| جزئيات           | (•) ۴۵                                               | مرضيه فلاحت           | ریامنی عمومی ۲ (۰۰۰ (۲۰۰۰)     | (1) 10808             | 5             | < |   |         |          | U                  | ) شخصر             | 0  |
| -                | 1.2 m                                                | 10.1 C . 10           | An Anna Car                    | 122                   |               | < |   |         |          | I                  | ) پيام ھ           | 0  |
| جريات            | (*) FG                                               | سيسة يردانى           | فیریٹ پیہ ۲ (۲۰۰۰)             | (1) 107.05            |               |   |   |         |          | ويى                | ا دانشجر           | 0  |
| جزئيات           | (°) F&                                               | مرضيه فلاحت           | معادلات دیفر انسیل (۵۰۰ (۲۰۰۰) | (1) 10800             | $\mathcal{D}$ |   |   |         |          | واحد               | انتخاب و           |    |
| جزئيات           | (•) ۴۵                                               | مجتبى شيغي ازغندي     | ریاضی مهندسی (۳۰۰۰ (۱۳۰۰)      | (1) 10805             |               |   |   |         |          | ىقتكى              | بر نامه ه          |    |
| جزئيات           | (°) FQ                                               | سیدہ زہرا مرتضوی مقدم | محاسبات عددی (۲.۰۰)            | (1) 1 • P • V         | 50            |   |   |         | ەترم     | ہی کار نامہ        | مشاهده             |    |
| جزئيات           | (*) 11                                               | ر اشیه مطهری          | آرمایشگاه فیزیک ۱ (۰۰۰)        | (1) 1070A             | 50            |   |   |         | 6.18     | ود به جل           | کارت ور            |    |
| حزمات            | (*) 18                                               | الأسبة مطعري          | آرمایشگاه فیزیک ۲ (دور)        | (1) 10809             | 3             | < |   |         |          |                    | ) مالی             | 3  |
|                  | (-)                                                  | 0.00                  | (                              |                       |               |   |   |         | تم       | ی سیسن             | ) راهتماز          | 0  |
| جزئيات           | (°) F۵                                               | مجتبى شيخى ازغندى     | استاتیک (۳۰۰۰)                 | (1) 1 • P 1 1         |               |   |   |         |          |                    |                    |    |
|                  |                                                      |                       |                                |                       |               |   |   |         |          |                    |                    |    |

#### گام هشتم

در این مرحله با انتخاب منو مالی و کلیک بر روی گزینه کارنامه مالی دانشجو ، می توانید میزان شهریه را براساس دروس انتخاب شده مشاهده نمایید

| ) summer buggen        | cir/financial/ctudent/workhook     |                             |                                                     | one CH Q Saarch     |                        | から   | 1 4          |                             | á.               |
|------------------------|------------------------------------|-----------------------------|-----------------------------------------------------|---------------------|------------------------|------|--------------|-----------------------------|------------------|
| 2 summer buqaen.a      | cary intericialy studenty workbook |                             |                                                     | (Som) C Securen     |                        |      | × .          |                             | a.,              |
|                        |                                    |                             |                                                     |                     | فجه اصلی راهتما درباره | م    | قائنات       | <sup>ستادہ</sup><br>بزرگمھر | ستم تاب<br>نشگاه |
|                        |                                    |                             |                                                     | 0.2                 | کار نامہ مالے دانش     |      |              | , امبل                      | يو<br>مفجه و     |
|                        |                                    |                             |                                                     | 5                   |                        |      |              | 0                           | _                |
|                        |                                    |                             | کار نامہ ی مالی                                     |                     |                        |      | تابستان      | ەورشى ترم                   | تقويم آر         |
| ب <mark>ستانکار</mark> | بدهكار                             | نوع درس                     | واحد                                                | عتوان               | کد درس                 |      |              | ر ائه شده                   | دروس ا           |
| ø                      | 900,000                            |                             |                                                     | شهريه ثابت          |                        |      |              | 2                           | داشيور،          |
| •                      | <b>MED</b> 000                     | عمومي                       | P.00                                                | انقلاب اسلامی ایران | 2444 P                 | <    |              |                             | ئىخصى            |
| Ø                      | 1,750,000                          |                             | 4.00                                                |                     |                        | <    |              |                             | يام ها           |
|                        |                                    | ه شرح ذیل می باشد<br>بدهکار | دانشجوی گرامی وضعیت مالی شما ب<br>۱۰۰۰ ۲۴۵۰ میلار ب |                     |                        | <    |              | 62                          | انشجو            |
|                        |                                    |                             |                                                     |                     |                        | ~    |              |                             | ىلى              |
|                        |                                    |                             |                                                     |                     |                        |      |              | لی دانشجو                   | ار نامه ما       |
|                        |                                    |                             |                                                     |                     |                        |      |              | نکترونیکی                   | ردافت ا          |
|                        |                                    |                             |                                                     |                     |                        | نیکی | ن های الکترو | ی تمام پرداخت               | شاهده و          |
|                        |                                    |                             |                                                     |                     |                        |      |              |                             |                  |

#### گام نهم

با انتخاب پرداخت الکترونیکی مبلغ شهریه را مطابق کارنامه مالی وارد کرده و نسبت به پرداخت شهریه اقدام نمایید.

| افت الکترونیک سداد   خدمات مشتریان ۵۰۰۰ ۴۲۷۳۹۰۰۰ م                                                                                                    | درگە پردافت الكترونيكى شركت پردا                                                                                                    |  |
|----------------------------------------------------------------------------------------------------|----------------------------------------------------------------------------------------------------|--|
|                                                                                                    | di tang terterakan di kana di kana di kana di kana di kana di kana di kana di kana di kana di kana di kana di k                                                                                                    |  |
| نون بالى مندد (1973)<br>2 7 0<br>2 9 1<br>3 9 1<br>8 5 4<br>6 2<br>10 2<br>10<br>10 2<br>10 2<br>10<br>10<br>10 2<br>10 2<br>10 2<br>10 2<br>10 2<br>10 2<br>10 2<br>10<br>10<br>10 2<br>10 | الشانت کار عندان<br>شعر و کارت<br>در از انتر تقریز (دوم)<br>کار یا تقانی کارت<br>کار یا تقانی کارت<br>کار<br>اس                                                                                                    |  |
| دیر کنداست.<br>است<br>بقده است .<br>مورد از هرین بناند مادر انده کارت دولید شده و معینین از هرین دستگاه های مودودار بخان                                                                                                    | ر اهتمان در که پردانت<br>۵- شاره کارد و از این بونه و سورت ۵ سخت ۶ رقب و روی کارد<br>۹- ۲۰ م بارش ۳ یا ۶ ره کرم شماره کارد و پایش کارت در خده<br>۵- در این ترمین به باوی در مواور در سال ساد در گیر شهر کاری در<br>۵- در این ترمین به باوی در مواور در باوی با ۱۹/۱۶ هکانه می<br>مغیر کننده ایل تهره و با تقییر می بخد. |  |